TO: EPSON 愛用者

FROM: EPSON 客服中心

主題敘述:相片複合機 XP-442 掃描歪斜照片/卡片的自動校正設定方式(Epson Scan 2)

| 掃描器:       EPSON XP-440 Series(USB)       ▼         擦描設定:       未選定       ▼         模式:       文件模式       ▼         建要設定       進階設:       相目検式         文件來源:       工作平台:       ▼         文件尺寸:       A4       ▼         影像形式:       色彩       ▼         解析度:       200       ▼         文件受到校正:       開閉       ▼         文件歪斜校正:       開閉       ▼         文件歪斜校正:       開閉       ▼         ①       ★       ★         ●       ▼       ★         「       在掃描後新增或編輯頁面       ●         ●       ▼       ●         ●       ▼       ●         ●       ▼       ●         ●       ▼       ●         ●       ▼       ●         ●       ▼       ●       ●         ●       ●       ▼       ●         ●       ●       ▼       ●         ●       ●       ▼       ●         ●       ●       ▼       ●         ●       ●       ▼       ●         ●       ●       ●       ● | 🔁 Epson Scan 2                   |  |  |  |  |
|----------------------------------------------------------------------------------------------------|----------------------------------|--|--|--|--|
| 掃描設定:       未選定       ▼         模式:       文件模式       ▼         主要設定       進階談:       相目模式         文件來源:       工作平台       ▼         文件尺寸:       A4       ▼       ▼         影像形式:       色彩       ▼         解析度:       200       ▼          文件歪斜校正:       關閉       ▼         文件歪斜校正:       關閉       ▼         文件歪斜校正:       Img       ▼         全件歪斜校正:       Img       ▼         全件歪斜校正:       Img       ▼          工掃描後新増或編輯頁面       ▼ <tr< th=""><th colspan="5">掃描器: EPSON XP-440 Series(USB) ▼</th></tr<>                                                                                                    | 掃描器: EPSON XP-440 Series(USB) ▼  |  |  |  |  |
| 模式:       文件模式         建階設:       1日頃式         文件來源:       工作平台         文件水源:       工作平台         文件尺寸:       A4         影像形式:       色彩         解析度:       200         文件歪斜校正:       開閉         文件歪斜校正:       開閉         文件歪斜校正:       開閉         文件歪斜校正:       開閉         文件歪斜校正:       開閉         文件歪斜校正:       開閉         文件歪斜校正:       開閉         工作滞描後新增或編輯頁面          影像格式:       PEG         「       檔案名稱:       img20180208_14111817.jpg         資料夾:       桌面          預視       掃描                                                                                                    | 掃描設定: 未選定 ▼                      |  |  |  |  |
| 主要設定       進階設:       相目模式:         文件來源:       工作平台         文件尺寸:       A4         影像形式:       色彩         解析度:       200         文件歪斜校正:       開閉         文件歪斜校正:       開閉         工作滞描後新增或編輯頁面         影像格式:       JPEG         檔案名稱:       img20180208_14111817.jpg         資料夾:       桌面         双       預視         報描                                                                                                    | 模式: 文件模式 ▼                       |  |  |  |  |
| 文件來源:       工作平台         文件尺寸:       A4         影像形式:       色彩         解析度:       200         文件歪斜校正:       陽閉         文件歪斜校正:       陽閉         工未描後新増或編輯頁面    影像格式:          PEG          檔案名稱:       img20180208_14111817.jpg          資料夾:       桌面                                                                                                    | 文件模式<br>主要設定<br>進階設、相目模式         |  |  |  |  |
| 文件尺寸:       A4         影像形式:       色彩         解析度:       200         旋轉:       0°         文件歪斜校正:       關閉         工 在掃描後新增或編輯頁面         影像格式:       JPEG         檔案名稱:       img20180208_14111817.jpg         資料夾:       桌面         夏褐       掃描                                                                                                    | 文件來源: 工作平台 ▼                     |  |  |  |  |
| 影像形式:       色彩         解析度:       200         旋轉:       0°         文件歪斜校正:       關閉         工 在掃描後新增或編輯頁面             影像格式:       JPEG         檔案名稱:       img20180208_14111817.jpg         資料夾:       桌面         預視       掃描                                                                                                    |                                  |  |  |  |  |
| 影像形式:       色彩       •         解析度:       200       • dpi         旋轉:       0°       •         文件歪斜校正:       開閉       •         工       工       工         工       工       工         工       工       工         型       工       工         影像格式:       JPEG       •         檔案名稱:       img20180208_14111817.jpg       •         資料夾:       桌面       •         預視       掃描                                                                                                    |                                  |  |  |  |  |
| 解析度: 200 ● dpi<br>旋轉: 0° ● ●<br>文件歪斜校正: 關閉 ●<br>□ 在掃描後新增或編輯頁面          ●       ●         ●       ●         ●       ●         ●       ●         ●       ●         ●       ●         ●       ●         ●       ●         ●       ●         ●       ●         ●       ●         ●       ●         ●       ●         ●       ●         ●       ●         ●       ●         ●       ●         ●       ●         ●       ●         ●       ●         ●       ●         ●       ●         ●       ●         ●       ●         ●       ●         ●       ●         ●       ●         ●       ●         ●       ●         ●       ●         ●       ●         ●       ●         ●       ●         ●       ●         ●       ●         ●       ●         ●       ●                                                                                                | 影像形式: 色彩 ▼                       |  |  |  |  |
| <ul> <li>旋轉: 0°</li> <li>文件歪斜校正: 關閉</li> <li>正 在掃描後新增或編輯頁面</li> </ul> ● 在掃描後新增或編輯頁面 ● 「 ● 「 ● 「 ● 「 ● 「 ● 「 ● 「 ● 「 ● 「 ● 「 ● 「 ● 「 ● 「 ● 「 ● 「 ● 「 ● 「 ● 「 ● 「 ● 「 ● 「 ● 「 ● 「 ● 「 ● 「 ● ● ● ● ● ● ● ● ● ● ● ● ● ● ● ● ● ● ●                                                                                                    | 解析度: 200 ▼ dpi                   |  |  |  |  |
| 文件歪斜校正: 關閉       ▼         正在掃描後新増或編輯頁面         影像格式:       JPEG         檔案名稱:       img20180208_14111817.jpg         資料夾:       桌面         預視       掃描                                                                                                    | 旋轉: 0° ▼                         |  |  |  |  |
| <ul> <li>□ 在掃描後新増或編輯頁面</li> <li>影像格式: JPEG</li> <li>磁案名稱: img20180208_14111817.jpg</li> <li>資料夾: 桌面</li> <li>預視</li> <li>掃描</li> </ul>                                                                                                    | 文件歪斜校正: 關閉 ▼                     |  |  |  |  |
| 影像格式:       JPEG         檔案名稱:       img20180208_14111817.jpg         資料夾:       桌面         預視       掃描                                                                                                    | 在掃描後新遊或編輯百面                      |  |  |  |  |
| 影像格式:       JPEG         檔案名稱:       img20180208_14111817.jpg         資料夾:       桌面         資料夾:       桌面         預視       掃描                                                                                                    |                                  |  |  |  |  |
| 影像格式: JPEG ▼<br>檔案名稱: img20180208_14111817.jpg ▼<br>資料夾: 桌面 ▼                                                                                                    |                                  |  |  |  |  |
| 影像格式:       JPEG         檔案名稱:       img20180208_14111817.jpg         資料夾:       桌面         資料夾:       桌面         預視       掃描                                                                                                    |                                  |  |  |  |  |
| 影像格式: JPEG ▼<br>檔案名稱: img20180208_14111817.jpg ▼<br>資料夾: 桌面 ▼                                                                                                    |                                  |  |  |  |  |
| 影像格式: JPEG ▼<br>檔案名稱: img20180208_14111817.jpg ▼<br>資料夾: 桌面 ▼                                                                                                    |                                  |  |  |  |  |
| 影像格式: JPEG                                                                                                    |                                  |  |  |  |  |
| 影像格式: JPEG<br>檔案名稱: img20180208_14111817.jpg<br>資料夾: 桌面                                                                                                    |                                  |  |  |  |  |
| 影像格式: jPEG ▼ 檔案名稱: img20180208_14111817.jpg ▼ 資料夾: 桌面 ▼ 預視 掃描                                                                                                    |                                  |  |  |  |  |
| <ul> <li>檔案名稱: img20180208_14111817.jpg</li> <li>資料夾: 桌面</li> <li>▼</li> <li>預視</li> <li>掃描</li> </ul>                                                                                                    | 影像格式: JPEG ▼                     |  |  |  |  |
| 資料夾:     桌面     ▼       ⑦     ●     預視     掃描                                                                                                    | 檔案名稱: img20180208_14111817.jpg ▼ |  |  |  |  |
| 7 🔅 🤹 預視 掃描                                                                                                    | 資料夾: 桌面 ▼                        |  |  |  |  |
|                                                                                                    | ⑦  預視 掃描                         |  |  |  |  |

步驟1、開啟 EPSON SCAN2,選擇「相片模式」。

步驟2、按「預視」執行全畫面預覽掃描。

小提醒:若照片/卡片版面的顏色為淺色系或白色,可能造成掃描器自動校正判斷錯誤。

| Epson Scan 2     |            |                                        |        | X      |
|------------------|------------|----------------------------------------|--------|--------|
| 掃描器:             | EPSON XP-4 | 140 Series(USB)                        |        | •      |
| 掃描設定:            | 未選定        |                                        |        | •      |
| 模式:              | 相目模式       |                                        |        | -      |
| 主要設定 進階語         |            |                                        |        |        |
|                  |            |                                        |        |        |
|                  |            | ************************************** |        | h<br>V |
| 又1年#             | 沙式: 反射     | 椅                                      | •      |        |
| 影像刑              | 》式: 色彩     |                                        | •      | j,     |
| 解释机              | 所度: 300    | ▼ dpi                                  |        |        |
|                  |            | 色彩管                                    | 理<br>項 |        |
| 影像格式:            | JPEG       |                                        |        | •      |
| 檔案名稱:            | img2018020 | 08_14130034.jpg                        |        | •      |
| 資料夾:             | 桌面         |                                        |        | •      |
| 00               |            | 預視                                     | 掃描     |        |
| 進度<br>預掃描中<br>取消 |            |                                        |        |        |

步驟3、預視後的結果預設以「縮圖」方式呈現, 若未勾選「縮圖」,則為全頁預掃描的狀態; 可透過左側的功能個別編排照片(90度旋轉/水平翻轉/全選/自動曝光)

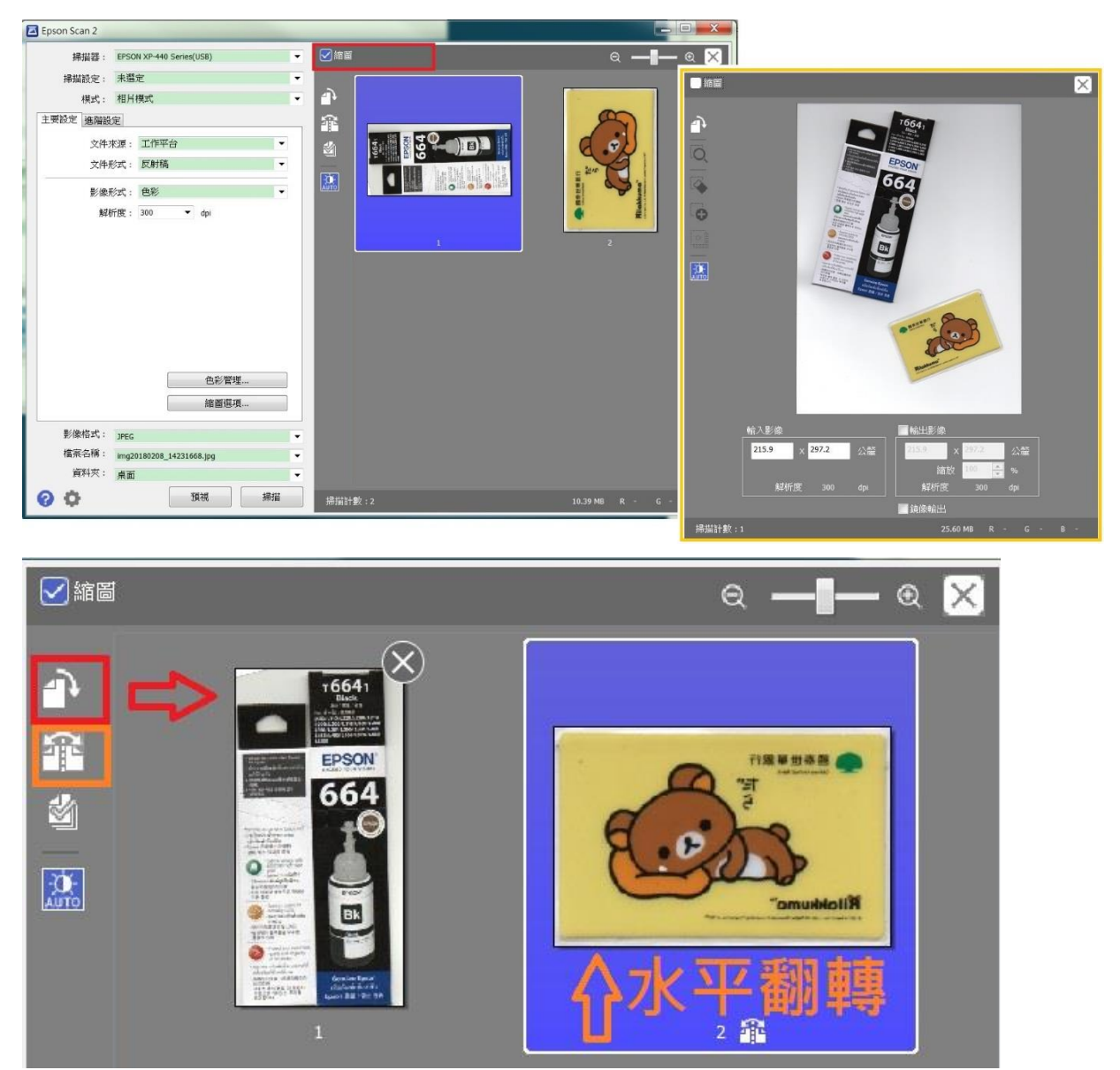

步驟 4、在下方確認影像格式類型選擇「JPEG(\*.jpg)」, 以及檔案名稱、影像儲存位置後,再按下「掃描」執行掃描, 掃描完成會自動將照片/圖片個別儲存在指定的位置。

| Epson Scan 2                     |                                                                                                    |                     |
|----------------------------------|----------------------------------------------------------------------------------------------------|---------------------|
| 掃描器: EPSON XP-440 Series(USB) ▼  | ✓縮圖                                                                                                    | ବ — 🗕 🛛 🛛           |
| 掃描設定: 未選定 ▼                      |                                                                                                    |                     |
| 模式: 相片模式 ▼                       | 16641<br>Rise                                                                                                    |                     |
| 主要設定 進階設定                        |                                                                                                    | DEMULAN             |
| 亮度:兼 ♀ 0                         | 664                                                                                                    |                     |
| 對比: ● 〇 0                        |                                                                                                    | 8 ets               |
| 飽和度: ● 0                         |                                                                                                    | "muddelil           |
| 細部調整                             |                                                                                                    |                     |
| 影像邊緣銳利化: 關閉                      | Annue and annue and annue and annue annue annu |                     |
| 色彩還原: 關閉                         | ĺ                                                                                                    |                     |
| 背光校正: 關閉 ▼                       |                                                                                                    |                     |
| 去網紋: 關閉 ▼                        |                                                                                                    |                     |
| 去除雜紋: 關閉                         |                                                                                                    |                     |
|                                  |                                                                                                    |                     |
|                                  |                                                                                                    |                     |
|                                  |                                                                                                    |                     |
|                                  |                                                                                                    |                     |
|                                  |                                                                                                    |                     |
| 影像格式: JPEG 🗸                     |                                                                                                    |                     |
| 檔案名稱: img20180208_14401423.jpg ▼ |                                                                                                    |                     |
| 資料夾: 桌面                          |                                                                                                    |                     |
| ⑦ ✿ 預視 掃描                        |                                                                                                    | 4.07 MB R - G - B - |
|                                  |                                                                                                    |                     |

| 取消 |
|----|
|    |

| () - ■ 桌面 →                                            |                                             | These can be a first                              |
|--------------------------------------------------------|---------------------------------------------|---------------------------------------------------|
| 檔案(F) 編輯(E) 檢視<br>EPSON Easy Photo Pri<br>組合管理 ▼ 加入至   | 【(V) 工具(T) 說明(H)<br>nt ▼                    |                                                   |
| <ul> <li>★ 我的最愛</li> <li>▶ 下載</li> <li>■ 桌面</li> </ul> | img20180208_14294554.<br>JPEG 影像<br>87.2 KB | jpg img20180208_14292359.jpg<br>JPEG 影像<br>430 KB |